## How To Book An Appointment In Daymap

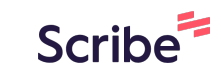

| Daymap                             | Q Search staff, students, pages                          |                                                             |  |
|------------------------------------|----------------------------------------------------------|-------------------------------------------------------------|--|
| Test PARENT                        | My Students                                              | Parent Teacher Interviews                                   |  |
| ධ් Home                            | Click/Tap your child's name below to view their profile. | Exhibition of Learni Thu September.<br>26 은 Test TEST       |  |
| My Messages                        | Personal House Points 1 NOC                              | Upcoming Events                                             |  |
| My Calendar                        | Absence Notification                                     | Wednesday, 28 August 2024                                   |  |
| 양 Newsletters<br>댓크 Parent Notices | Recent Messages                                          | Parent-Student-Teacher Conv $\frac{9:00}{p_{M}}$ AM to 7:00 |  |
| My Account                         | iou nere no recent nesseges                              | Friday, 30 August 2024                                      |  |
| , Open Mobile Daymap               |                                                          | Subject Selections - Web Prefr 3.30 PM to 4.00 PM           |  |
|                                    |                                                          | Music Spectacular - Interme 7:00 PM to 9:00 PM              |  |
| 🕉 Dark Mode                        |                                                          |                                                             |  |
| 🕙 Minimize Nav                     |                                                          | Privacy Policy                                              |  |

2 Click on 'Exhibition of Learning', under the 'Parent Teacher Interviews' tab

| ch staff, students, pages                            |                                                   |  |  |  |
|------------------------------------------------------|---------------------------------------------------|--|--|--|
| y Students                                           | Parent Teacher Interviews                         |  |  |  |
| k/Tap your child's name below to view their profile. | Exhibition of Learni Thu September                |  |  |  |
| Personal House Points NOC                            | Upcoming Events                                   |  |  |  |
| Absence Notification                                 | Wednesday, 28 August 2024                         |  |  |  |
| cent Messages                                        | Parent-Student-Teacher Conv 9:00 AM to 7:00 PM    |  |  |  |
| nave no recent messages                              | Friday, 30 August 2024                            |  |  |  |
|                                                      | Subject Selections - Web Prefr 3:30 PM to 4:00 PM |  |  |  |
|                                                      | Music Spectacular - Interme 7:00 PM to 9:00 PM    |  |  |  |
|                                                      | Privacy Policy                                    |  |  |  |
|                                                      |                                                   |  |  |  |
|                                                      |                                                   |  |  |  |

Select an appropriate 'Available' time under any of the 5 teachers listed by Home Group Name

| Agenda    | Print      | Click on an available box to book the corresponding time slot and teacher |                                          |                                          |                                          |                |  |
|-----------|------------|---------------------------------------------------------------------------|------------------------------------------|------------------------------------------|------------------------------------------|----------------|--|
|           |            | Teacher 701 Karrkala 1<br>701 Karrkala 1                                  | Teacher 701 Karrkala 2<br>701 Karrkala 2 | Teacher 701 Karrkala 3<br>701 Karrkala 3 | Teacher 701 Karrkala 4<br>701 Karrkala 4 | Teach<br>701 M |  |
| 15:45 PM, | Thu 26 Sep | Available                                                                 | Available                                | Available                                | Available                                | Availa         |  |
| 16:15 PM  |            | Available                                                                 | Available                                | Available                                | Available                                | Availa         |  |
| 16:45 PM  |            | Available                                                                 | Available                                | Available                                | Available                                | Availa         |  |
| 17:15 PM  |            | Available                                                                 | Available                                | Available                                | Available                                | Availa         |  |
| 17:45 PM  |            | Available                                                                 | Available                                | Available                                | Available                                | Availa         |  |

3

4

## Click "Book" and you are done

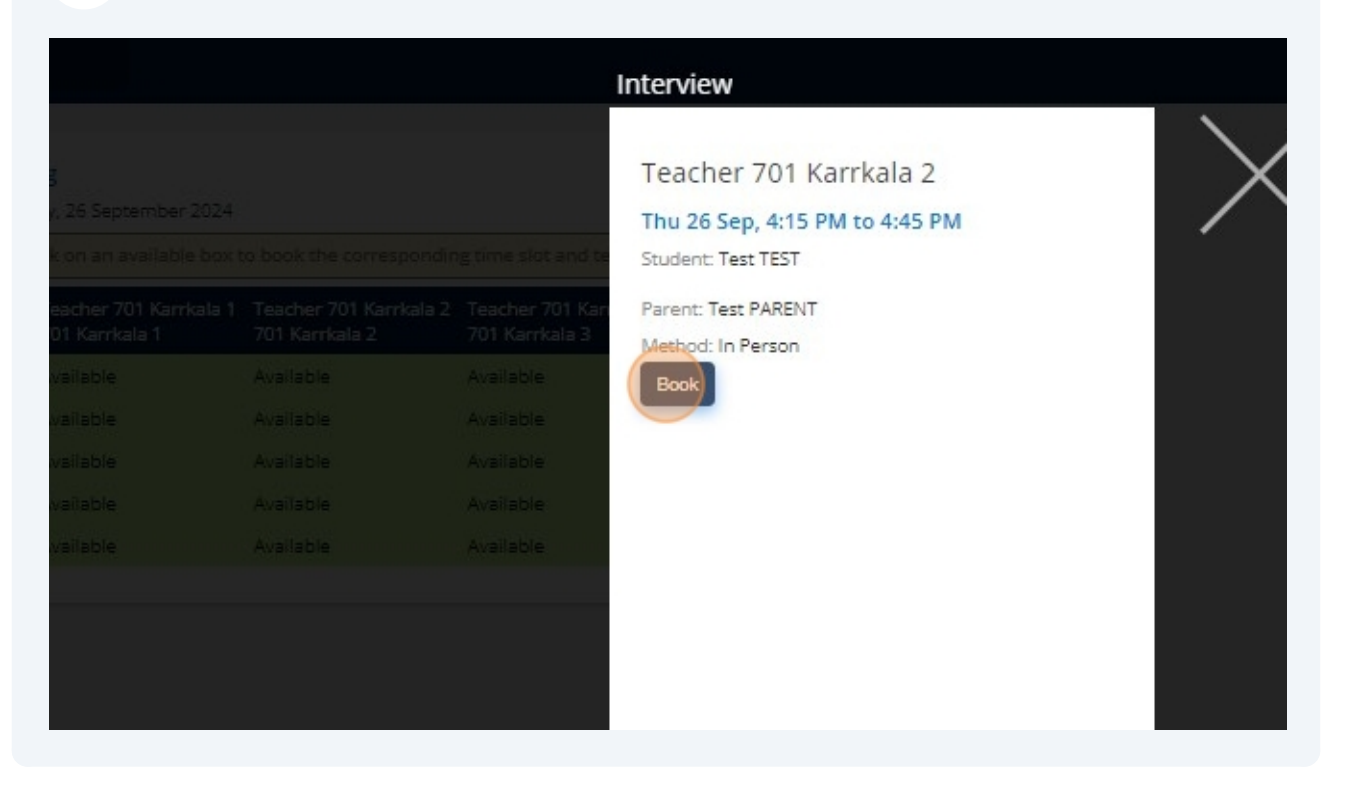